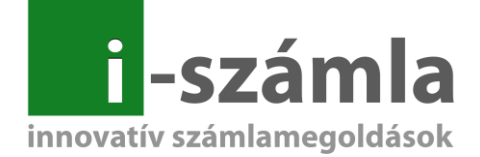

# I-SZÁMLA KFT.

## VEVŐI FELHASZNÁLÓI FIÓK HASZNÁLATI ÚTMUTATÓ

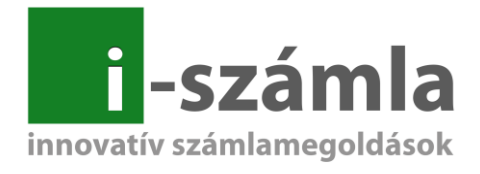

## Tartalomjegyzék

| 1 | Ve  | vői felhasználói fiók           | . 3 |
|---|-----|---------------------------------|-----|
| 2 | Ad  | ataim                           | .3  |
| 3 | Szá | illítók                         | .4  |
| 4 | Szá | imláim                          | . 5 |
|   | 4.1 | E-számla listatábla             | . 5 |
|   | 4.2 | Keresési funkciók               | .6  |
|   | 4.3 | Számlarészletező                | .7  |
| 5 | Szá | illítói tanúsítvány importálása | .9  |
| 6 | Kij | elentkezés                      | .9  |

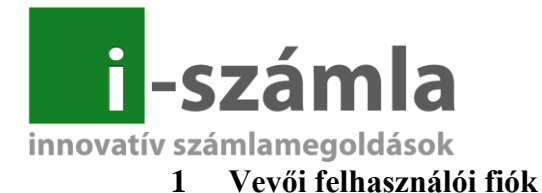

A vevői felhasználó fiókból az alábbi menüpontok érhetők el:

- Számláim
- Szállítók
- Adataim
- Tanúsítvány importálás
- Súgó

#### 1. ábra Vevői felhasználói fiók

| -számla                | ≡             | Kijelentkezés | Acme Ltd bejelentkezve                                               |             |
|------------------------|---------------|---------------|----------------------------------------------------------------------|-------------|
|                        |               |               |                                                                      | Üdvözöljük! |
| අ Számláim             | Válasszon a r | nenüből!      |                                                                      |             |
| 🛢 Szállítók            |               |               | © 2017 I-Számla Kft, Minden jog fenntartva   Adatbiztonsági politika |             |
| 🛤 Adataim              |               |               |                                                                      |             |
| Tanúsítvány importálás |               |               |                                                                      |             |
| <b>?</b> Súgó          |               |               |                                                                      |             |

Kérjük a Felhasználót, hogy a számlaadatokkal, kapcsolatos észrevételeivel, ill. problémáival minden esetben a számla kiállítóját (Szállítót) keresse meg. A központ csak az e-számlák továbbításáért és a felhasználói fiók karbantartásáért, üzemeltetéséért felelős.

## 2 Adataim

Az "*Adataim*" menüpontban a felhasználói adatok közül a Felhasználó teljes nevének, valamint a jelszavának módosítására van lehetőség.

|                         | 2. ábra Adataim menüpont                                             |         |
|-------------------------|----------------------------------------------------------------------|---------|
|                         |                                                                      | Adataim |
| Alapadatok              |                                                                      |         |
| Név:                    | Acme Ltd                                                             |         |
| Email:                  | acmeltd@acme.com                                                     |         |
| Jelenlegi jelszó:       |                                                                      |         |
| Új jelszó:              |                                                                      |         |
| Új jelszó megerősítése: |                                                                      |         |
| Rögzít                  | © 2017 I-Számla Kft, Minden jog fenntartva   Adatbiztonsági politika |         |

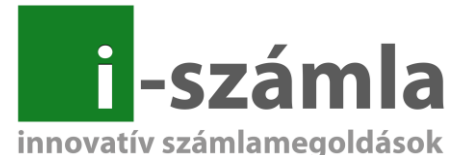

A felhasználói név módosítható, ha a "*Név*" mezőbe kattintva törli a jelenleg tároltat és begépeli az új, valóságnak megfelelő nevet.

## A jelszó megváltoztatásának módja:

- 1. "Jelenlegi jelszó" mezőbe a jelenleg használt jelszó beírása,
- 2. "*Új jelszó"* mezőbe az új jelszóként használandó betű és/vagy számkaraktereket kell megadni.
- 3. "*Új jelszó megerősítése*" mezőbe ismételten meg kell adni az "*Új jelszó*" mezőbe beírt betű és/vagy szám karakterek kombinációját.

*Megjegyzés:* a jelszónak minimum 6 karakterből kell állnia, ill. ékezetes betűk használata nem megengedett.

Amennyiben a szükséges módosításokat elvégezte kérjük, kattintson a "*Rögzít*" gombra, hogy az új adatokat elmentse a rendszer.

## 3 Szállítók

A "*Szállítók"* menüpont alatt megtekinthetőek azok a szállítók, amelyekkel a Felhasználó kapcsolatban áll, azaz e-számlákat fogad az I-számla elektronikus számla rendszerén keresztül.

|                              | 3.                                                                                                    | ábra Szállítók |        |
|------------------------------|----------------------------------------------------------------------------------------------------|----------------|--------|
|                              |                                                                                                    | Szállítók      |        |
| Az Ön által korábba          | an felvett szállítók:                                                                                                  |                |        |
| Megnevezés<br>Minta2001 Kft. | <b>Cím</b><br>7300 Komló Körtvélyes u. 23. 4.em<br>© 2017 I-Számla Kft, Minden jog fenntartva   Adatbiztonsági politik | 14<br>Ika      | Tovább |

A táblázatban az adott Szállító legfontosabb adatai láthatóak előnézetben: a Szállító neve, címe, ill. fő profilja. Az utolsó oszlopban található **"Tovább"** gombra kattintva, az adott Szállító részletes adatai hívhatók elő.

| i-számla               |                                                                                                    |                |  |  |  |  |  |  |  |  |
|------------------------|----------------------------------------------------------------------------------------------------|----------------|--|--|--|--|--|--|--|--|
| VÁLASSZON MENÜPONTOT   |                                                                                                    |                |  |  |  |  |  |  |  |  |
| 街 Számláim             |                                                                                                    | Minta2001 Kft. |  |  |  |  |  |  |  |  |
| 🛢 Szállítók            | Cím: 1111 Budapest Teszt u. 23. 4.em 14                                                                                                    |                |  |  |  |  |  |  |  |  |
| 🔙 Adataim              | Adószám: 11111111-1-11                                                                                                    |                |  |  |  |  |  |  |  |  |
| Tanúsítvány importálás | Telefon: 1111111111 Fax: 062020202                                                                                                    |                |  |  |  |  |  |  |  |  |
| ? Súgó                 | Weboldal: https://www.i-szamla.hu                                                                                                    |                |  |  |  |  |  |  |  |  |
|                        | Szállítói I-Számla ügyfélszolgálat: 06212121212, informacio@i-szamla.hu                                                                     |                |  |  |  |  |  |  |  |  |
|                        | Szállítói tanúsítvány: kérjük importálja a tanúsítványt, hogy ellenőrizhesse a kiállított számla eredetiségét. Letöltés                     |                |  |  |  |  |  |  |  |  |
|                        | A szállító státusza: <b>Azonosítva.</b>                                                                                                    |                |  |  |  |  |  |  |  |  |
|                        | A szállítónál regisztrált vevőazonosítók: SZK-20140307201938-681283<br>© 2017 I-Számla Kft, Minden jog fenntartva   Adatbiztonsági politika |                |  |  |  |  |  |  |  |  |
|                        |                                                                                                    |                |  |  |  |  |  |  |  |  |

#### 4. ábra Szállító adatai

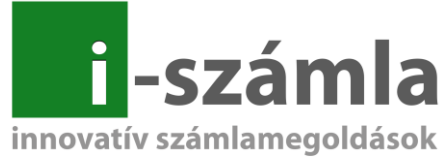

Az új oldalon már a Szállító elérhetőségei, adószáma, weboldala, ill. egy rövidebb leírás/bemutató olvasható. A megjelenő adatok Szállítónként eltérhetnek, ezeket a Szállítók határozzák meg, hogy milyen adatokat tesznek a Vevőik számára elérhetővé.

Az adott Szállító szállítói tanúsítványa a *"Letöltés"* feliratra kattintva könnyedén letölthető a kívánt számítógépekre, melyet követően a PDF olvasó program automatikusan felismeri és elfogadja az adott e-számla hitelességét.

|                        | •                                                                                                    |                |
|------------------------|----------------------------------------------------------------------------------------------------|----------------|
| i-számla               |                                                                                                    |                |
|                        |                                                                                                    |                |
| අු Számláim            |                                                                                                    | Minta2001 Kft. |
| 🛢 Szállítók            | Cím: 1111 Budapest Teszt u. 23. 4.em 14                                                                                                    |                |
| 🖽 Adataim              | Adószám: 1111111-1-11                                                                                                    |                |
| Tanúsítvány importálás | Telefon: 1111111111 Fax: 062020202                                                                                                    |                |
| ? Súgó                 | Weboldal: https://www.i-szamla.hu                                                                                                    |                |
|                        | Szállítói I-Számla ügyfélszolgálat: 06212121212, informacio@i-szamla.hu                                                                      |                |
|                        | <b>Szállítói tanúsítvány:</b> kérjük importálja a tanúsítványt, hogy ellenőrizhesse a kiállított számla eredetiség <mark>et. Letöltés</mark> |                |
|                        | A szállitó státusza: <b>Azonosítva.</b>                                                                                                    |                |
|                        | A szállítónál regisztrált vevőazonosítók: SZK-20140307201938-681283<br>© 2017 I-Számla Kft, Minden jog fenntartva   Adatbiztonsági politika  |                |

#### 5. ábra Szállítói tanúsítvány letöltése

## 4 Számláim

A "*Számláim*" menün belül az I-számla rendszerén keresztül fogadott elektronikus számláit tekintheti meg.

#### 6. ábra Számláim menü

| i-számla               | ≡ Kijelentkezés Acme Ltd I                                                  |                       |                  |             |                  |             |            |          |  |
|------------------------|-----------------------------------------------------------------------------|-----------------------|------------------|-------------|------------------|-------------|------------|----------|--|
| VÁLASSZON MENÜPONTOT   |                                                                             |                       |                  | Szán        | nláim            |             |            |          |  |
| 街 Számláim             |                                                                             |                       |                  |             |                  |             |            |          |  |
| Szállítók              | KERESŐ                                                                      | • ta                  | artalmazza       | Ŧ           |                  |             |            | Keres    |  |
| 🛃 Adataim              | <ul> <li>Új feltétel hozzáadása</li> <li>Kiegyenlítetlen számlák</li> </ul> | Kiegyenlített számlák | 🕫 Megtekintetlen | számlák     |                  |             |            |          |  |
| Tanúsítvány importálás | Megnevezés / Sorszám                                                        | Szolgáltató           | Fiz. határidő    | Teljesítés  | Számla<br>dátuma | Megtekintve | Fizetendő  | Letöltés |  |
| ? Súgó                 |                                                                             |                       |                  |             |                  |             |            |          |  |
|                        | TESZT-0000012<br>Vevő neve: Tesztelő Mutyi                                  | Minta2001 Kft.        | 2017.01.10.      | 2017.01.10. | 2017.01.10.      |             | 24 900 HUF | PDF      |  |
|                        | TESZT-0000011<br>Vevő neve: Tesztelő Mutyi                                  | Minta2001 Kft.        | 2017.01.10.      | 2017.01.10. | 2017.01.10.      | -           | 24 900 HUF | PDF      |  |

A menün belül elérhető számlaműveletekkel kapcsolatban nincs jelentős eltérés. A megjelenő számlákról – egészükről, vagy csak egy részükről – reportokat, jelentéseket készíthet, az adott számlák adatait excel táblába exportálhatja, vagy tömörítve letöltheti azokat (max. 500 darabot egyszerre), kontírozhat, valamint az egyes számlákhoz megjegyzéseket fűzhet.

## 4.1 E-számla listatábla

A *lista táblákban* megjelenő számlák időrendi sorrendben visszafelé rendezve találhatók meg. A "Számláim" menüben havi bontásba vannak rendezve az e-számlák. A számla adatok közül a számla sorszáma, a szállító, a fizetési határidő, a teljesítés dátuma, a számla dátuma

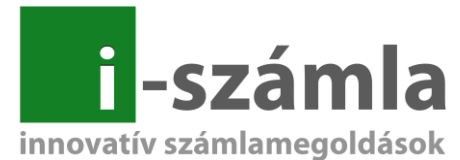

(kiállítás dátuma), ill. a megtekintés dátuma, valamint a fizetési összeg látható, a további számlaadatok az adott számla sorában szereplő "*Számlarészletező*" ikonra kattintva érhetők el.

| i-számla                 | ≡ Kijelentkezés Acme Ltd b                                                  | ejelentkezve          |                |             |                  |             |            |          |    |
|--------------------------|-----------------------------------------------------------------------------|-----------------------|----------------|-------------|------------------|-------------|------------|----------|----|
| VÁLASSZON MENÜPONTOT     |                                                                             |                       |                | Szán        | nláim            |             |            |          |    |
| 쉽 Számláim               | KERESŐ                                                                      |                       |                |             |                  |             |            |          |    |
| 🛢 Szállítók              | Válassz                                                                     | • tartalma            | izza           | *           |                  |             |            | Keres    |    |
| ▲ Adataim                | <ul> <li>Új feltétel hozzáadása</li> <li>Kiegyenlítetlen számlák</li> </ul> | Kiegyenlített számlák | Megtekintetlen | számlák     |                  |             |            |          |    |
| 🐡 Tanúsítvány importálás | Megnevezés / Sorszám                                                        | Szolgáltató           | Fiz. határidő  | Teljesítés  | Számla<br>dátuma | Megtekintve | Fizetendő  | Letöltés |    |
| ? Súgó                   |                                                                             |                       |                |             |                  |             |            |          | _  |
|                          | TESZT-0000012<br><b>Vevő neve:</b> Tesztelő Mutyi                           | Minta2001 Kft.        | 2017.01.10.    | 2017.01.10. | 2017.01.10.      | -           | 24 900 HUF | PDF      | := |
|                          | TESZT-0000011<br><b>Vevő neve:</b> Tesztelő Mutyi                           | Minta2001 Kft.        | 2017.01.10.    | 2017.01.10. | 2017.01.10.      | -           | 24 900 HUF | PDF      |    |

| 7. abra Elista a Dzamiann menuben |
|-----------------------------------|
|-----------------------------------|

Az oldal alján lévő lenyíló választóval lehet beállítani, hogy az adott oldalon a lista hány elemet tartalmazzon (pl.: "20 db/oldal", "40 db/oldal", stb.). Ezenkívül több oldalas lista esetén az oldalak közötti lépegetést szolgálja a legördülő lista két oldalán található "*Előző"* és *"Következő"* feliratok.

#### 8. ábra Lista elemeinek száma, oldalak közötti lépegetés

≪ Előző | 1 ▼ | 20 db/oldal ▼ |Következő :

Egy adott számla számlaképe letölthető PDF formában a lista táblában található "*PDF*" feliratra kattintva. Ez végrehajtható úgy is, ha a "*Számlarészletező*" ikonra kattintva a számla részletes adatainál szereplő felső funkció sávban szereplő "*Számla letöltése PDF formátumban*" szövegre kattint a Felhasználó.

| 9. ábra Számlakép letöltése PDF formátumban – lista táblából       |                    |                   |             |             |             |              |       |                    |         |
|--------------------------------------------------------------------|--------------------|-------------------|-------------|-------------|-------------|--------------|-------|--------------------|---------|
| IBIZ/00000018/2015<br>Vevő neve: Acme Ltd                          | Minta2001 Kft.     | 2015.04.03.       | 2015.03.26. | 2015.03.26. | 2017.03.20. | 🔮 12 000 HUF | PDF   | i <b>=</b>         |         |
| IBIZ/00000016/2015<br><b>Vevő neve</b> : Acme Ltd                  | Minta2001 Kft.     | 2015.03.07.       | 2015.02.27. | 2015.02.27. | 2017.03.20. | 🅑 -50 HUF    | PDF   | <b>I</b>           |         |
| IBIZ/0000036/2014<br><b>Vevő neve:</b> Acme Ltd                    | Minta2001 Kft.     | 2014.10.07.       | 2014.09.30. | 2014.09.29. | 2017.03.20. | 🔮 127 HUF    | PDF   | <b>I</b>           |         |
| 10. ábra Számlakép letöltése PDF formátumban – Számlarészletezőből |                    |                   |             |             |             |              |       |                    |         |
| Szamla letoltese PDF fo                                            | ormatumban (99 KD) |                   |             |             | Száml       | arészlete    | ző    |                    |         |
| Számla információ                                                  |                    |                   |             |             | Szolgáltató | ò            |       |                    |         |
| A számla státusza:                                                 | kiegyenlítve (     | Dátum: 2016.10.26 | 5.)         |             | Név:        |              | Orszá | gos Dohányboltellá | tó Kft. |

## 4.2 Keresési funkciók

A számlák között a keresési funkciót a táblázat tetején lehet elérni. A keresőben a következő szempontok alapján kereshet, néhány példát említve:

• Sorszám

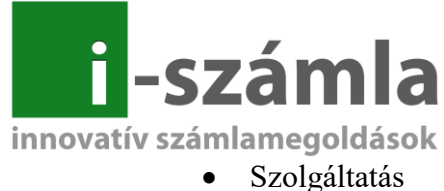

- Szorganalas
- Fizetési határidő
- Kiállítás dátuma
- Megtekintve
- Fizetendő összeg

#### 11. ábra Keresési funkciók

|     | Válassz                                  | • tartalmazza   |                    | ٣           |             |              |               | Keres          |          |
|-----|------------------------------------------|-----------------|--------------------|-------------|-------------|--------------|---------------|----------------|----------|
| O Ú | Válassz                                  |                 |                    |             |             |              |               |                |          |
| 0   | Sorszám                                  | imlák           | 🛷 Megtekintetlen : | számlák     |             |              |               |                |          |
|     | Szolgáltató                              |                 | the based of the   | T-11(4)-    | Caluda      | March Harris | Floor and F   | 1 - 4 9 14 6 - |          |
|     | Fiz. határidő                            |                 | Fiz, natarido      | regesites   | Szamta      | медтектите   | Fizetendo     | Letottes       |          |
|     | Teljesítés                               |                 |                    |             | datuma      |              |               |                |          |
|     | Kelte                                    |                 |                    |             |             |              |               |                |          |
| s   | Megtekintve                              | oltellátó Kft.  | 2016.11.09.        | 2016.10.25. | 2016.10.26. | 2017.03.20.  | ✓ 794 643 HUF | PDF            | <b>I</b> |
| v   | Fizetendő                                |                 |                    |             |             |              | •             |                |          |
|     | Kiegyenlítetlen számlák                  |                 |                    |             |             |              |               |                |          |
| S   | Klegyenlített számlák                    | oltellátó Kft.  | 2016.11.02.        | 2016.10.18. | 2016.10.19. | 2017.03.20.  | 🍼 426 973 HUF | PDF            |          |
| v   | Számlán szereplő vevő                    |                 |                    |             |             |              |               |                |          |
|     | Skonto datum 1                           | sltollátó KÐ    | 2016 10 26         | 2016 10 11  | 2016 10 12  | 2017 02 20   | 207 927 ULE   | DDE            |          |
| v   | Skonto 1 osszeggel csokkentett vegosszeg | Siteriato Filti | 2020/20/20/        | 2010/10/11/ | 2010/20/22/ | 20211001201  | 00010211101   |                |          |
|     | Skonto datum 2                           |                 |                    |             |             |              |               |                |          |
| s   | Skonto 2 osszeggel csokkentett vegosszeg | oltellátó Kft.  | 2016.10.19.        | 2016.10.04. | 2016.10.05. | 2017.03.20.  | 🔮 405 908 HUF | PDF            |          |
| v   | Szallito neve (egyeb)                    |                 |                    |             |             |              |               |                |          |
|     | Szallitolevel szama (egyeb)              | 1. 1. 11        |                    |             |             |              |               |                |          |
| -   | C 10000701 0                             |                 | 2010 10 12         | 2010 00 27  | 2010 00 20  | 2017 02 20   |               | DOF            |          |

A keresési feltétel megadása után lehetőség van a keresési relációk megadására: "tartalmazza" (a megadott mező tartalmazza a begépelt szöveget), "egyenlő", "nem egyenlő", "kisebb, mint", stb.. A keresési relációk mellett található üres mezőbe kell begépelni a kulcs szót, melyre az egész keresést le szeretné futtatni. A szükséges feltételek megadása utána a *"Keres"* gombra kattintva indítható el a keresés.

#### 12. ábra Keresés indítása

| KERE     | sõ                                               |                      |             |                          |   |       |
|----------|--------------------------------------------------|----------------------|-------------|--------------------------|---|-------|
|          | Válassz                                          | v                    | tartalmazza | •                        | ] | Keres |
| 0 (<br>0 | j feltétel hozzáadása<br>Kiegvenlítetlen számlák | Kiegvenlített számlá | k           | 🕫 Megtekintetlen számlák | - |       |

### 4.3 Számlarészletező

A "*Számlarészletező*" a lista táblában, a megtekinteni kívánt számla sorában lévő "*Számlarészletező*" ikon megnyomásával érhető el.

13. ábra Számlarészletező elérése

| IBIZ<br>Vev | /0000018/2015<br>5 neve: Acme Ltd  | Minta2001 Kft. | 2015.04.03. | 2015.03.26. | 2015.03.26. | 2017.03.20. | 🔮 12 000 HUF | PDF | : <b></b>  |  |
|-------------|------------------------------------|----------------|-------------|-------------|-------------|-------------|--------------|-----|------------|--|
| IBIZ<br>Vev | /0000016/2015<br>5 neve: Acme Ltd  | Minta2001 Kft. | 2015.03.07. | 2015.02.27. | 2015.02.27. | 2017.03.20. | 🕑 -50 HUF    | PDF | · <b>I</b> |  |
| IBIZ<br>Vev | /00000036/2014<br>5 neve: Acme Ltd | Minta2001 Kft. | 2014.10.07. | 2014.09.30. | 2014.09.29. | 2017.03.20. | ✓ 127 HUF    | PDF | <b>I</b>   |  |

A felső sávban szereplő "*Számla letöltése PDF formátumban*" feliratra kattintva a Felhasználónak lehetősége van az adott számla PDF formátumának letöltésére számítógépére, vagy csak annak számlaképének megtekintésére. A PDF állomány tartalmazza a számla XML formátumát is.

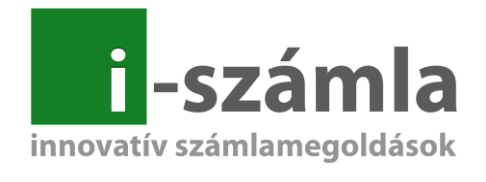

| 14. | ábra | Fun | kció | sáv |
|-----|------|-----|------|-----|
|     |      |     |      |     |

| Számla letöltése PDF formátumban (85 Kb) |                                       |  |             | Számlarészletező         |  |
|------------------------------------------|---------------------------------------|--|-------------|--------------------------|--|
| Számla információ                        |                                       |  | Szolgáltató |                          |  |
| A számla státusza:                       | A számla státusza: nincs kiegyenlítve |  | Név:        | Minta Kft.               |  |
| Sorszám:                                 | TESZT-0000012                         |  | Adószám:    | 11111111-1-11            |  |
| Kelte:                                   | 2017-01-10                            |  | Cím:        | 7622 Pécs, Siklósi út 1. |  |
| Teljesítés:                              | 2017-01-10                            |  |             |                          |  |

A "Számla információ" résznél olyan általános információk találhatóak meg a számlával kapcsolatban, mint annak sorszáma, kiállításának-, teljesítésének- és megtekintésének dátuma, a számla típusa (normál, proforma, számlával egy tekintet alá eső okirat). Amennyiben a számla kiállítója a számla elkészítése során az "Egyéb" mezőbe további információkat írt be, akkor azok is itt láthatóak. Ezeken kívül a fizetésével kapcsolatos adatok is itt kerülnek feltűntetésre, így pl.: státusza (nincs kiegyenlítve, kiegyenlítve), határidő, fizetés módja, pénznem.

| 15. ábra | Számla | információ | rész |
|----------|--------|------------|------|
|          |        |            |      |

| Számla információ  |                    |  |  |  |  |
|--------------------|--------------------|--|--|--|--|
| A számla státusza: | nincs kiegyenlitve |  |  |  |  |
| Sorszám:           | TESZT-0000012      |  |  |  |  |
| Kelte:             | 2017-01-10         |  |  |  |  |
| Teljesítés:        | 2017-01-10         |  |  |  |  |
| Megtekintve:       | 2017.06.01.        |  |  |  |  |
| Fiz. határidő:     | 2017-01-10         |  |  |  |  |
| Fizetés módja:     | készpénz           |  |  |  |  |
| Számla típusa:     | Normál (E-Számla)  |  |  |  |  |
| Pénznem:           | HUF                |  |  |  |  |
| Egyéb adatok:      | számla megjegyzés  |  |  |  |  |
|                    |                    |  |  |  |  |

Külön dobozba lett elhelyezve a számlakiállító *("Szolgáltató"*) és befogadó *("Vevő"*) számlán szereplő adatai.

| 16. ábra Szolgáltató é | és Vevő | adatai |
|------------------------|---------|--------|
|------------------------|---------|--------|

| Szolgáltató      |                                           | Vevő neve        |                      |
|------------------|-------------------------------------------|------------------|----------------------|
| Név:             | Minta Kft.                                | Név:             | Tesztelő Mutyi       |
| Adószám:<br>Cím: | 11111111-1-11<br>7622 Pécs, Siklósi út 1. | Adószám:<br>Cím: | dasd<br>Magyarorszag |
|                  |                                           |                  | asd                  |

Az előbbieket egy táblázat követi *("Számla tételei"*), melyben a kiállított számlán szereplő tételek és azok mennyisége, nettó egységára, a nettó ár, az Áfa kulcs és az Áfa értéke valamint a Bruttó ár szerepel, majd a végösszeg számmal és betűvel kiírva.

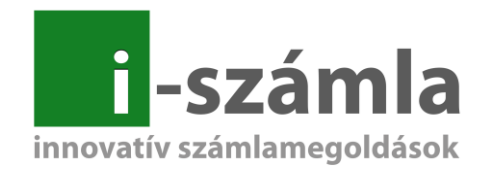

#### 17. ábra Számla tételei

| Terméknév                     | Besorszám | Mennyiség | Nettó egységár | Nettó ár  | Áfakulcs | Áfaérték | Bruttó ár |
|-------------------------------|-----------|-----------|----------------|-----------|----------|----------|-----------|
| Austin Blue 19                | 24022090  | 10        | 795,620        | 7 956,15  | AJ       | 0        | 7 956,15  |
| BENSON & HEDGES BLACK 110g    | 24031910  | 2         | 2 514,300      | 5 028,60  | AJ       | 0        | 5 028,60  |
| Bond Street Cigarillo Blue 17 | 24021000  | 20        | 304,500        | 6 090     | AJ       | 0        | 6 090     |
| DUNHILL ARANY                 | 24022090  | 10        | 1 000,050      | 10 000,50 | AJ       | 0        | 10 000,50 |
| DUNHILL_SWITCH ARANY          | 24022090  | 10        | 973,500        | 9 735     | AJ       | 0        | 9 735     |
| FECSKE SZIVARKA100            | 24021000  | 20        | 321,900        | 6 438     | AJ       | 0        | 6 438     |
|                               |           |           |                |           |          |          |           |

## 5 Szállítói tanúsítvány importálása

A menüre kattintva egy letöltő ablak fog megjelenni, ahol a tanúsítvány mentését kell kezdeményezni, majd kiválasztani a számítógép egy célmappáját, ahova a rendszer lementi a tanúsítványt. Miután a számítógépre mentésre került a Szállítói tanúsítvány, az Adobe Reader programmal megtekintett e-számlák esetében a program nem fogja azt jelezni, hogy *"Legalább egy aláírás hiányzik."*.

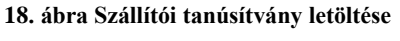

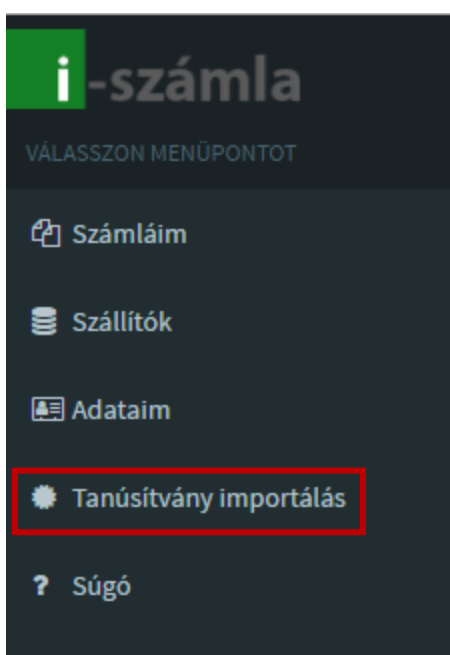

## 6 Kijelentkezés

Miután már nem kíván további műveleteket végrehajtani a felhasználói fiókjában, úgy a jobb felső sarokban lévő "*Kijelentkezés"*-re kattintva hagyhatja el az online felhasználói fiókot.

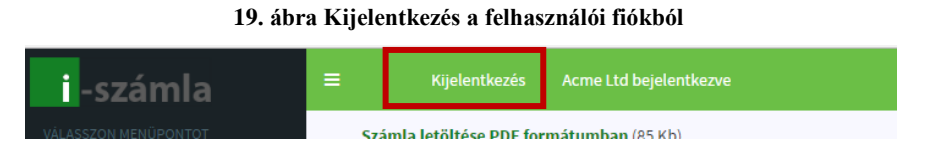